# Background check

Integration guide

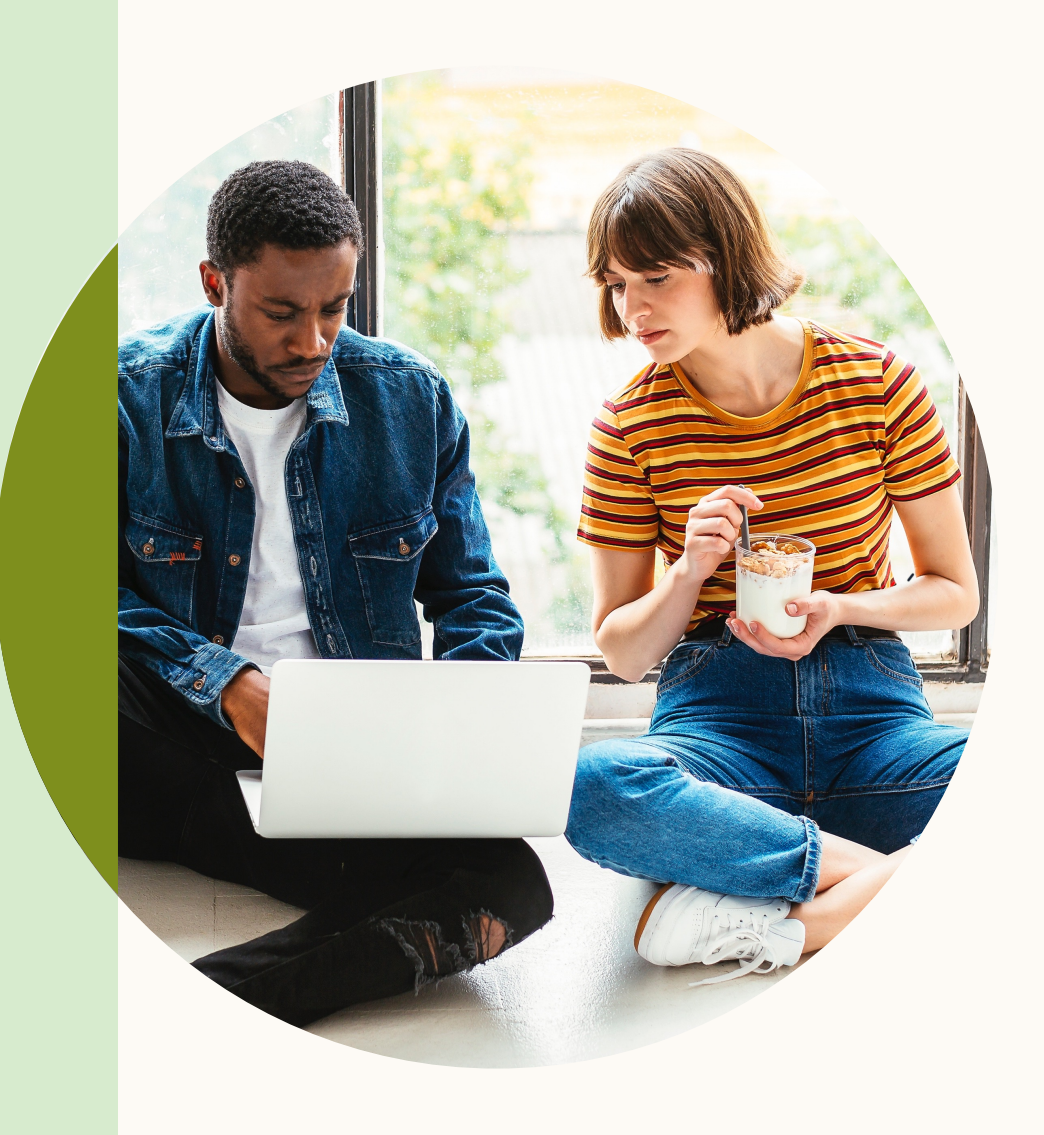

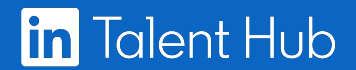

### Background check partners make the hiring process easy.

Now you can initiate the candidate-validation process right from your profile in LinkedIn Talent Hub. Partner integrations will help you save time by eliminating the need to leave your applicant tracking system (ATS) and initiate the check externally.

The process begins with an email from the partner to the candidate, prompting them to upload required information to run the background check. You can easily validate the background-check status from the candidate's profile page in Talent Hub. And you'll receive a direct link to the partner's site, for more information and actions.

#### **Talent Hub Integrations**

Talent Hub is the only ATS that allows you to source, manage, and hire on a single platform. And our partner integrations make the process even easier—consolidating your workflow and giving you more time to focus on building winning teams.

#### Background check supported partners:

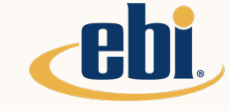

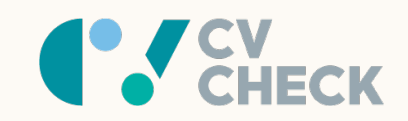

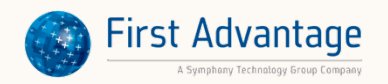

XREF

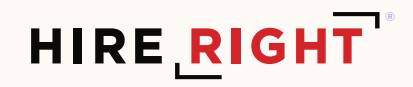

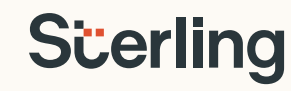

### We'll help you get started.

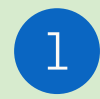

#### Authorize the partner Enable your new integration in Talent Hub.

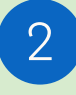

#### Locate the action

Begin the process from candidate profiles and pipeline review.

3

### Initiate the check

Select screening packages and initiate the check.

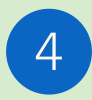

#### Check on progress

Verify if the check has been completed and get more details.

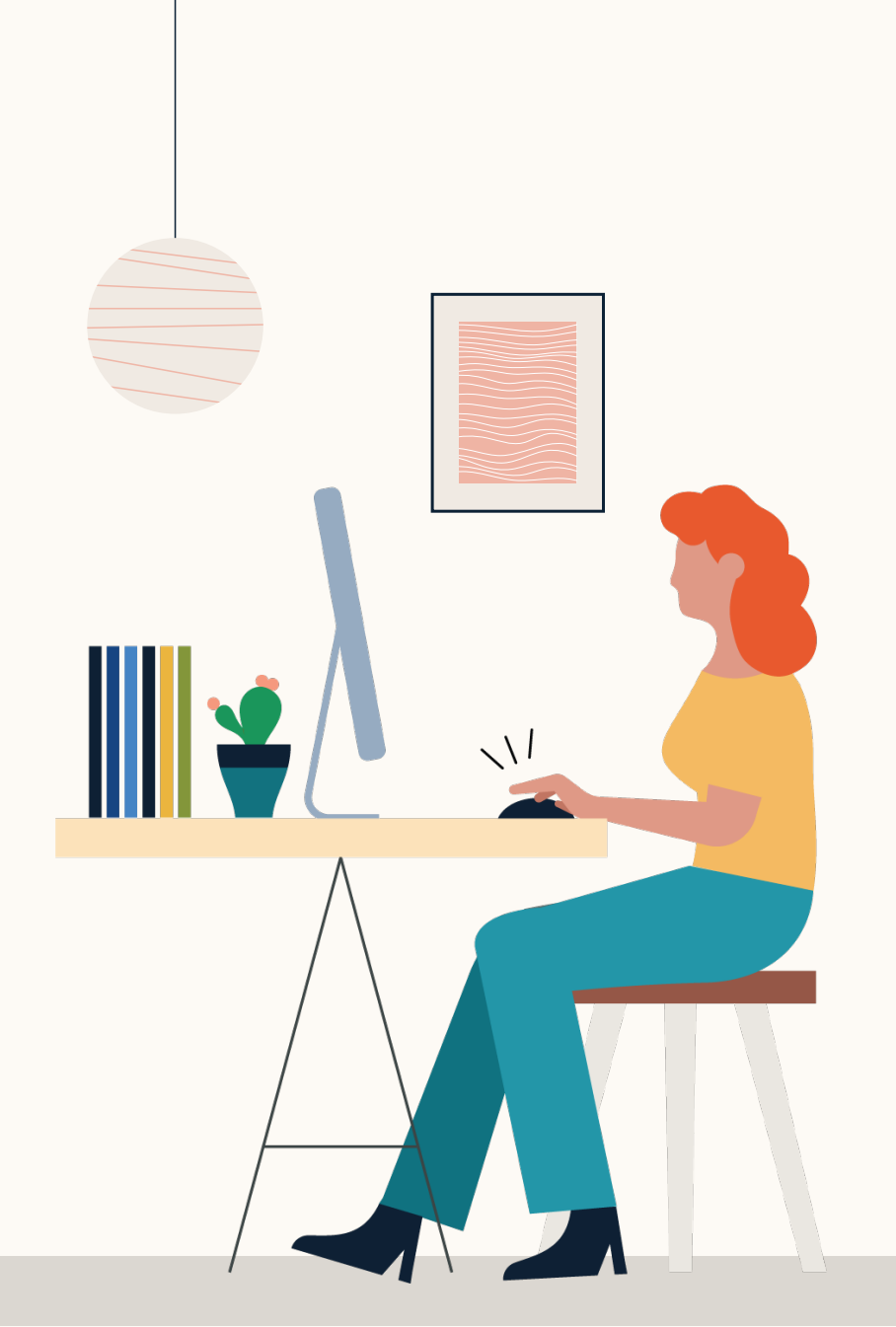

#### Authorize

- Enable your background-check integration by clicking your picture in the upper right-hand corner
- Follow this path:
   Product Settings > Integrations > Authorize
- Background checks are authorized at the "Account Settings" level for all users on the contract

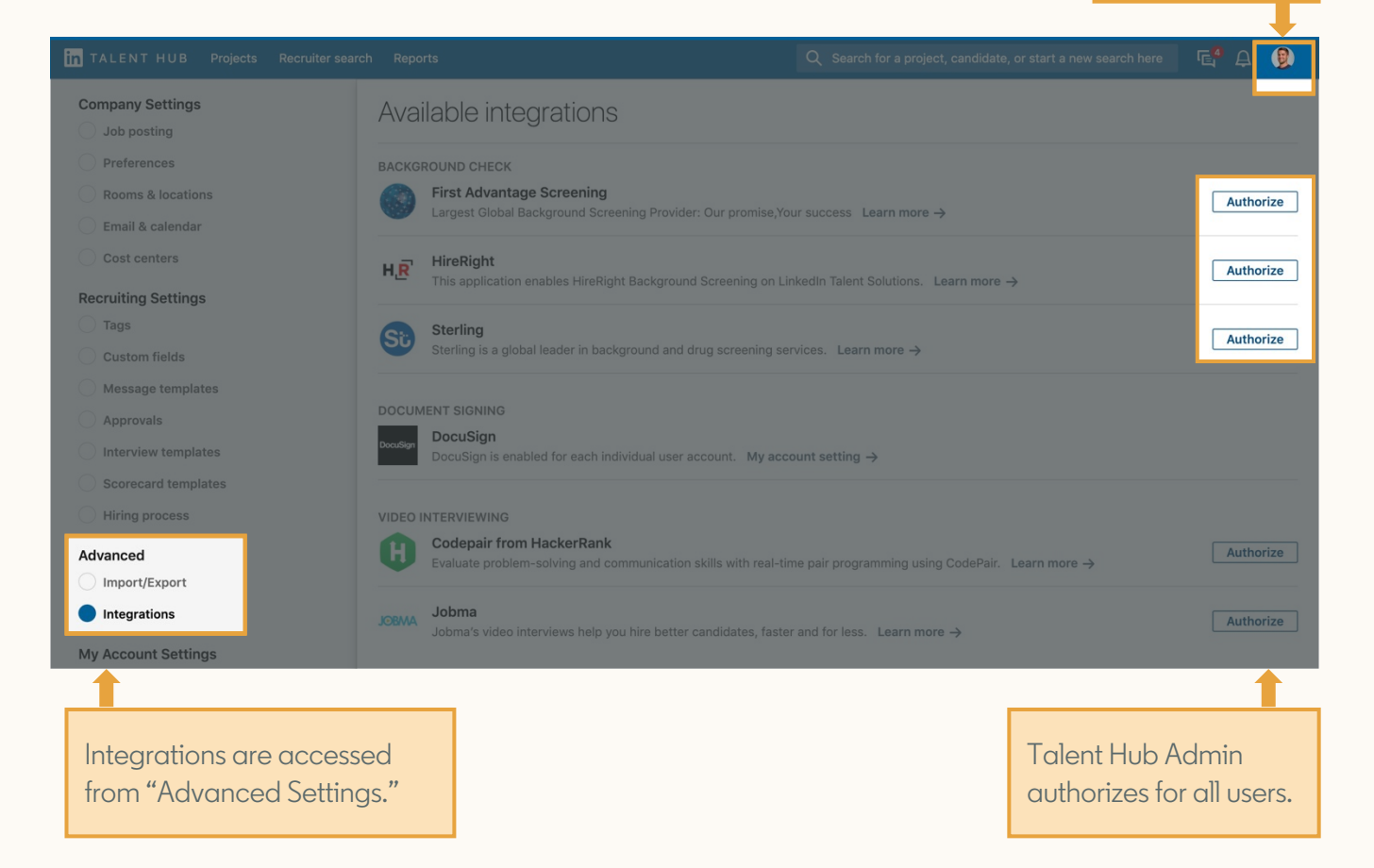

Click your picture to start.

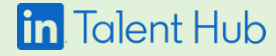

#### Authorize

• Once authenticated, users with the right permissions can export eligible candidates to their human resource integration system

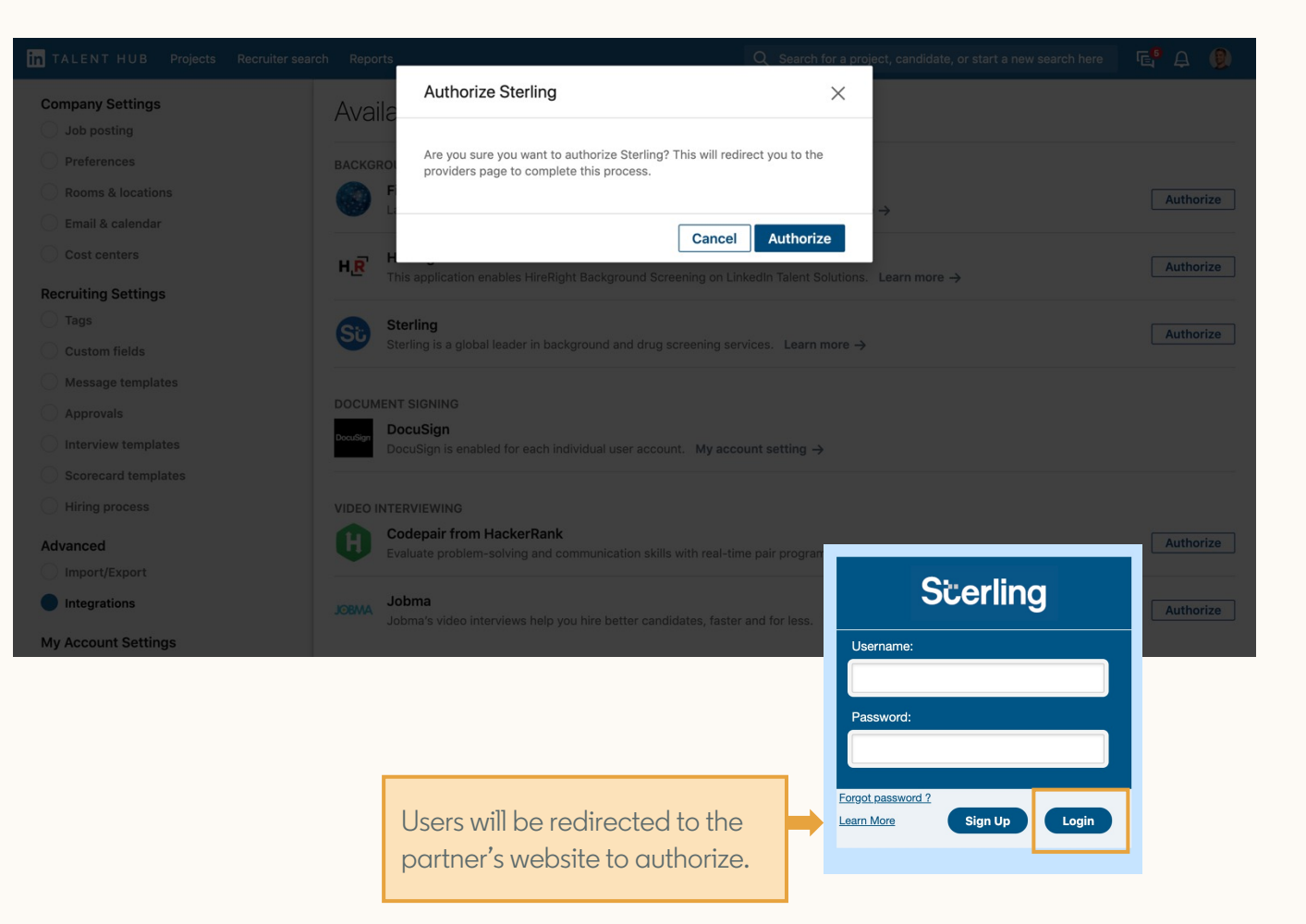

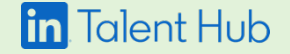

#### Authorize

 Once redirected back to Talent Hub, continue refreshing the page until the chosen provider shows as "Authorized" on the Integrations settings page

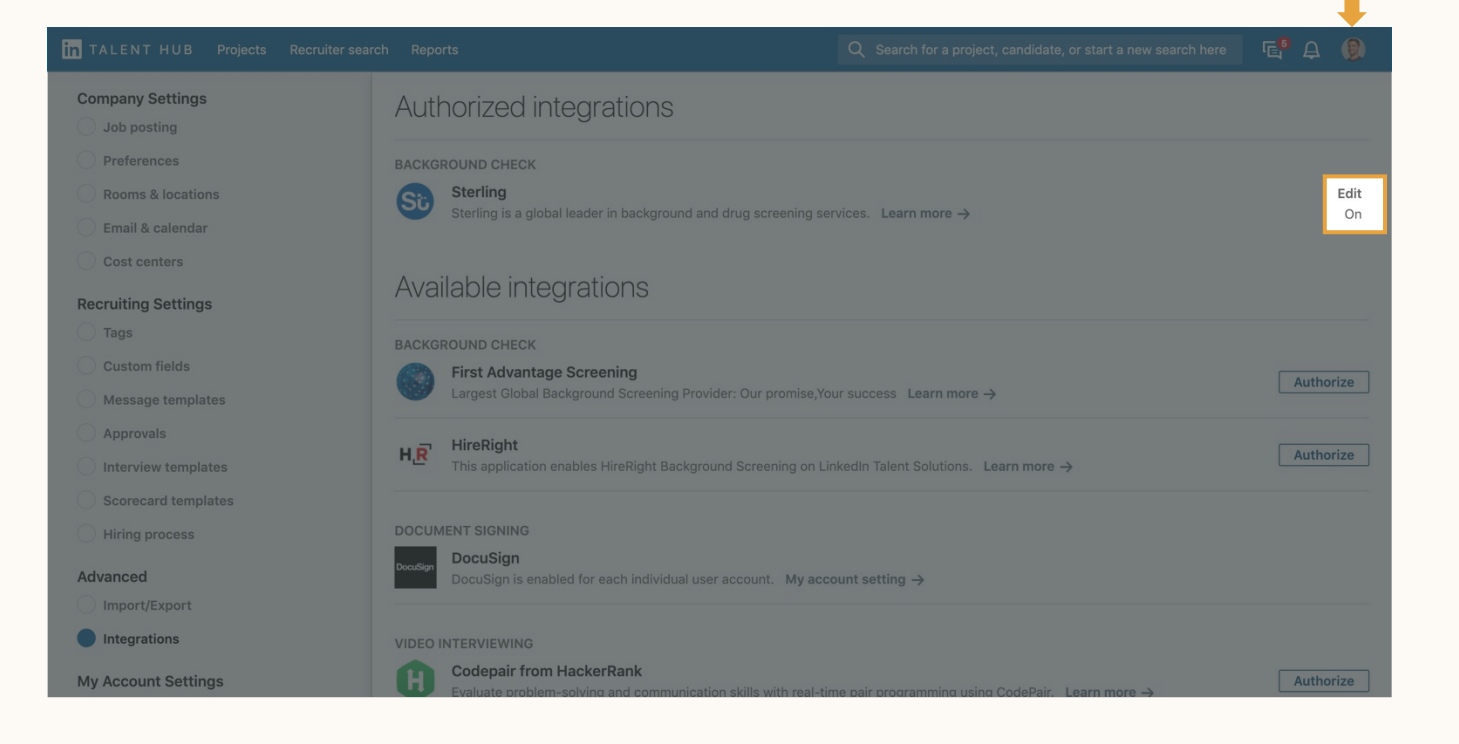

Integration for all users on the contract is live.

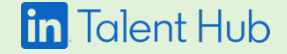

#### Locate the action

- Once the integration has been authorized, background checks can be initiated directly from a candidate's profile in Talent Hub
- Talent Solutions Administrators will have this ability, as well as any users with the following project permissions:
  - Hiring Project Owner
  - Hiring Project Sourcer

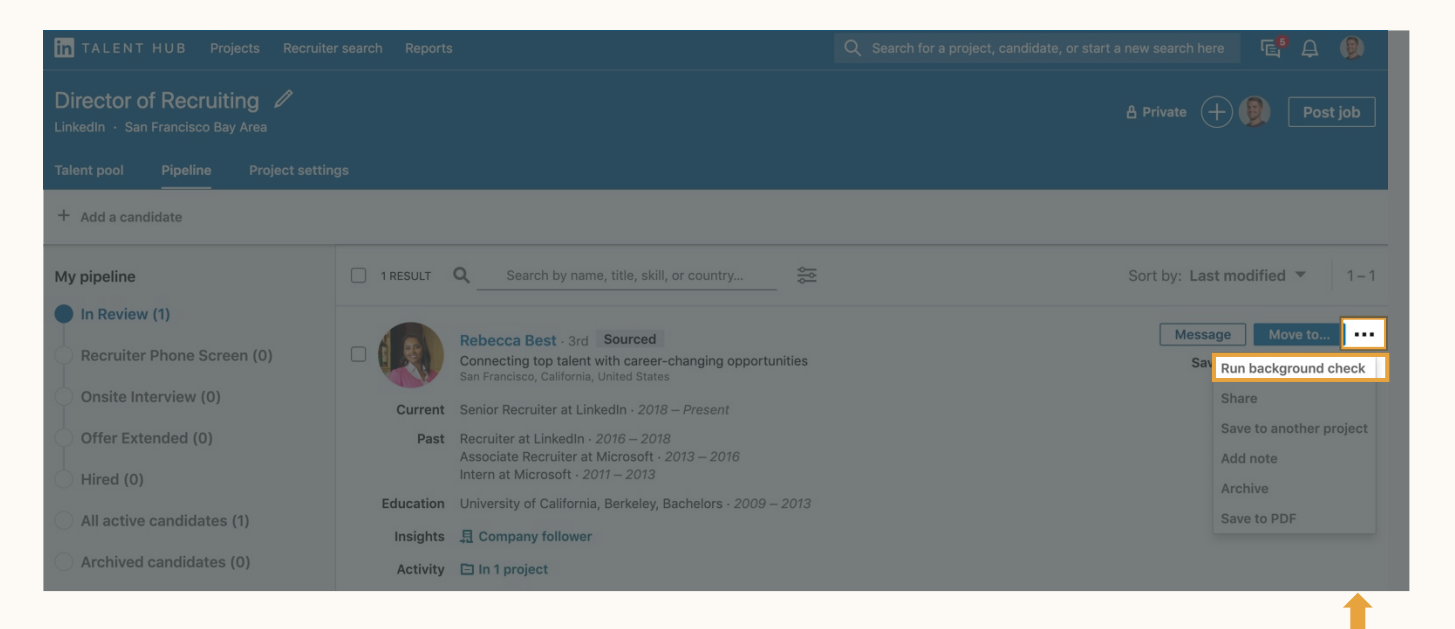

Open the ellipsis to initiate a check with any candidate.

#### in Talent Hub

#### Locate the action

- Once the integration has been authorized, background checks can be initiated directly from a candidate's profile in Talent Hub
- Talent Solutions Administrators will have this ability, as well as any users with the following project permissions:
  - Hiring Project Owner
  - Hiring Project Sourcer

|                                                                                                    |                                                                                                    | $\langle$ 1 of 1 $\rangle$ X                                                                                    |
|----------------------------------------------------------------------------------------------------|----------------------------------------------------------------------------------------------------|----------------------------------------------------------------------------------------------------|
| Virector of Recru<br>nkedin - San Francisco E<br>elent pool Pipeline<br>- Add a candidate                                                                                                    | Rebecca Best - 3rd Sourced       Message Move to         Connecting top talent with career-changing opportunities       Run background check         Linkedin - University of California, Berkeley       San Francisco, California, United States - Internet - 11 28         Mail       Add email       Save to another project         Add note       Add note                                                                                                    | Recruiting Tools Notes (0) + Add note Tags (0) + Add note                                                       |
|                                                                                                    | In 1 active project     Archive     Director of Recruiting Shortlisted (In Review) - Sep 22, 2019     Save to PDF                                                                                                    |                                                                                                    |
| <ul> <li>In Review (1)</li> <li>Recruiter Phone Sci</li> <li>Onsite Interview (0)</li> <li>Offer Extended (0)</li> <li>Hired (0)</li> <li>All active candidate</li> <li>Archived candidate</li> </ul> | Profile       Projects (1)       Messages (0)       Interview & feedback (0)       Attachments (0)       Recruiting Activitie         Summary       I work at an innovative company, developing exciting and new technologies at massive scale t See more of summary       I         If Following your company page since Feb 14, 2019       Image: Company Page since Feb 14, 2019       Image: Company Page since Feb 14, 2019         Experience       Image: Company Page since Feb 14, 2019       Image: Company Page since Feb 14, 2019       Image: Company Page since Feb 14, 2019         Image: Company Page since Feb 14, 2019       Senior Recruiter       Image: Company Page since Feb 14, 2019       Image: Company Page since Feb 14, 2019 | Custom Fields (0/3)<br>+ Expected Salary<br>+ Preferred Home Office Location<br>+ Authorised to work in Ireland |
|                                                                                                    | Checks can also be run directly<br>from the profile page.                                                                                                    |                                                                                                    |

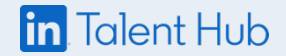

#### Select package, initiate check

## Select screening package and identify required screening.

- Select a screening package from the drop-down list—it's populated with packages that have already been configured with your background-check provider.
- Once an email is identified and you click "Run," the background-check provider will send the candidate an email so they can upload the required information. The background check will then begin.

| IN TALENT HUB P                                  | From Director of Recruiting                                                                                                    | < 1of1 → X             |
|--------------------------------------------------|----------------------------------------------------------------------------------------------------|------------------------|
| Director of Recrui<br>LinkedIn · San Francisco E | Rebecca Best - 3rd Sourced Message Move to · · · · · · · · · · · · · · · · · ·                                                                               | Run background check × |
| Talent pool Pipeline                             | Add email                                                                                                    | Screening package      |
|                                                  | & Add phone number                                                                                                    | Search for a package   |
|                                                  | In 1 active project                                                                                                    | Basic                  |
|                                                  | Director of Recruiting Shortlisted (In Review) - Sep 22, 2019                                                                                                | Standard               |
|                                                  | Profile Projects (1) Messages (0) Interview & feedback (0) Attachments (0) Recruiting Activitie                                                              |                        |
|                                                  |                                                                                                    | S Powered by Sterling  |
|                                                  | Summary                                                                                                    | Cancel Start check     |
|                                                  | I work at an innovative company, developing exciting and new technologies at massive scale t See more of summary                                             |                        |
|                                                  | Ja Following your company page since Feb 14, 2019                                                                                                    |                        |
|                                                  |                                                                                                    |                        |
| All active candidate                             | Experience                                                                                                    |                        |
| Archived candidate                               | Senior Recruiter<br>Linkedin<br>Jan 2018 – Present + <i>1 yr 8 mos</i><br>San Francisco Bay Area<br>Connecting top talent with career-changing opportunities |                        |

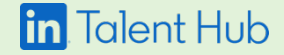

#### Select package, initiate check

- Select a screening package from the drop-down list—it's populated with packages that have already been configured with your background-check provider.
- Once an email is identified and you click "Run," the background-check provider will send the candidate an email so they can upload the required information. The background check will then begin.

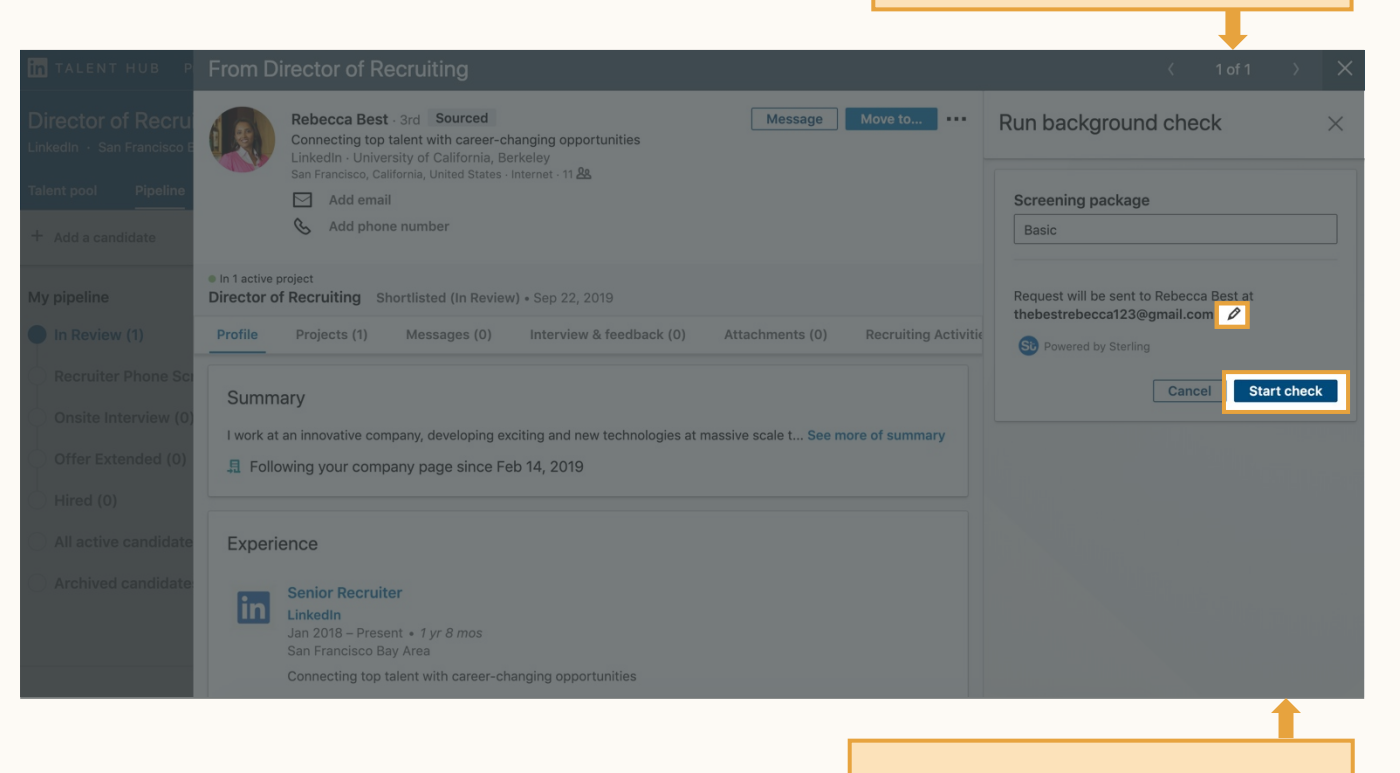

Initiate an email to the candidate, requesting the required information.

Manually enter the candidate's email, if needed, with pencil icon.

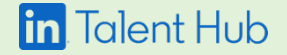

#### Check on progress

- Once the process has been initiated, go to the "Projects" tab within the candidate's profile for updates.
- You can check the status of the background check, or view results of the check once it's been completed. Click "View" and you'll be prompted to sign in to your provider's account for more detail.
- All Talent Hub users will be able to see if a background check has been initiated on an account.

Locate the background check under "Projects" in the candidate's profile.

| IN TALENT HUB P        | From Director of Recruiting                                                                                  | $\langle$ 1 of 1 $\rangle$ X                          |
|------------------------|----------------------------------------------------------------------------------------------------|-------------------------------------------------------|
| Director of Recrui     | Rebecca Best - 3rd Sourced Message Move to · · · ·                                                           | Recruiting Tools                                      |
| Talent pool Pipeline   | Linkedin - University of California, Berkeley<br>San Francisco, California, United States - Internet - 11 && | Notes (0) + Add note                                  |
| + Add a candidate      | & Add phone number                                                                                           | Tags (0)                                              |
| My pipeline            | In 1 active project Director of Recruiting Shortlisted (In Review) + Sep 22, 2019                            |                                                       |
| In Review (1)          | Profile Projects (1) Messages (0) Interview & feedback (0) Attachments (0) Recruiting Activitie              | Custom Fields (0/3)                                   |
| Onsite Interview (0)   | Projects                                                                                                    | + Expected Salary<br>+ Preferred Home Office Location |
| Offer Extended (0)     | Director of Recruiting   Open Director Of Recruiting  San Francisco Bay Area  Project id: #267443500         | + Authorised to work in Ireland                       |
| Hired (0)              | Shortlisted (In Review)                                                                                      |                                                       |
| O All active candidate | Background check (PKG_1305) Completed View 16 minutes ago)                                                   |                                                       |
| Archived candidate     | Vowered by Sterling-Dev                                                                                      |                                                       |
|                        |                                                                                                    |                                                       |

See status and link to your provider's website for more details.

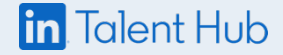

## Questions?

Visit the <u>Help Center</u> or <u>Talent Hub 101</u> — and your LinkedIn Support team is always available for additional support.

Thank you.

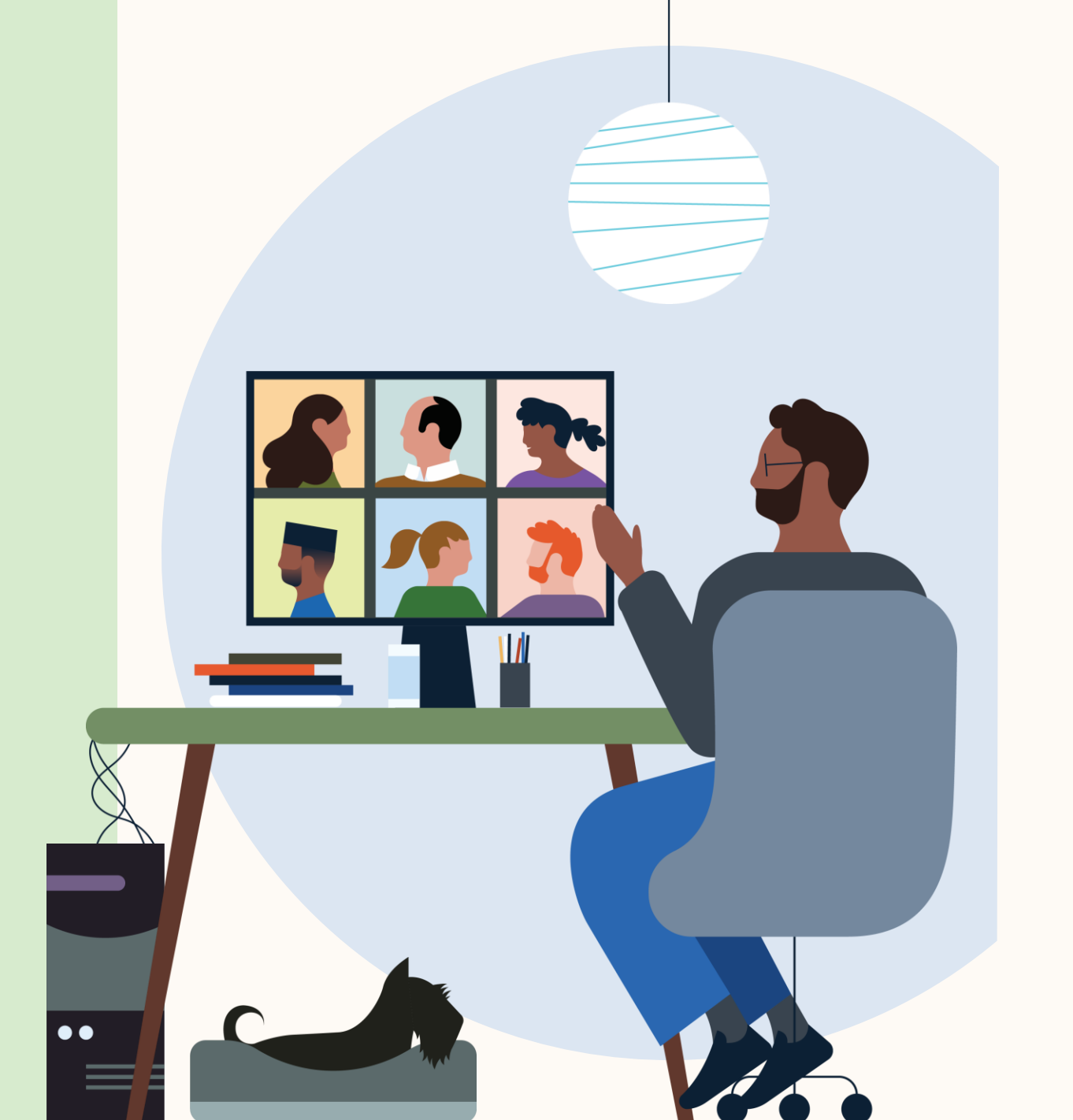

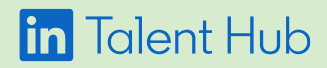